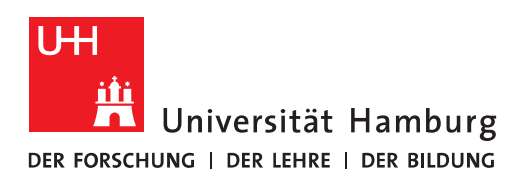

## Handout für die Postfach-Speicher-Anzeige in Outlook 2016 für Mac

• Damit Sie sich in Outlook 2016 for Mac die Postfachspeicher-Kontingente ansehen können, klicken Sie auf die entsprechenden Ordner.

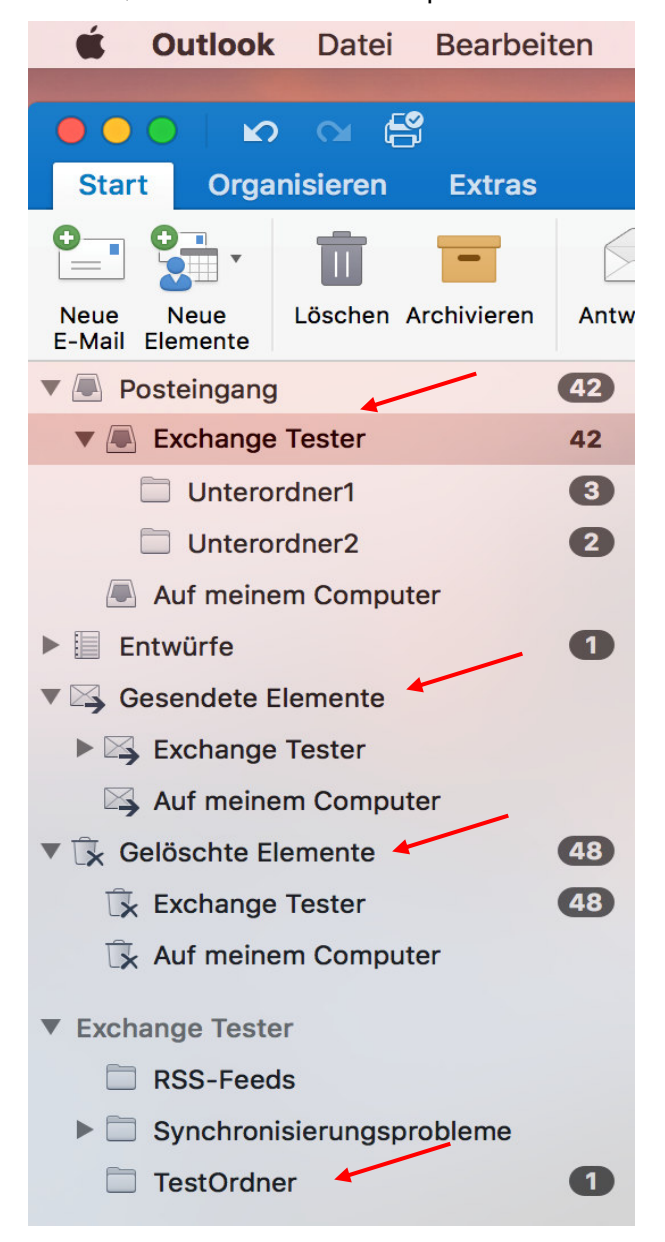

• Um sich das Kontingent des Posteingangs anzeigen zu lassen, klicken Sie bitte auf den Posteingangsordner und dann auf "Datei", "Ordner" und "Eigenschaften".

| 🗯 Outlook                | Datei Bearbeiten             | Ansicht          | Nachricht Formatiere    |
|--------------------------|------------------------------|------------------|-------------------------|
| ● ● ● ● ▶<br>Start Organ | Neu<br>Öffnen<br>Schließen   | ►<br>₩W          |                         |
| Neue Neue                | Speichern<br>Speichern unter | <b>策S</b><br>企業S | Ilen Weiterleiten 🔍 TVE |
| E-Mail Elemente          | Ordner                       |                  | Berechtigungen          |
| Posteingang              | lucu cuticucu                |                  | Eigenschaften           |
| 🔻 🔳 Exchange T           | Exportieren                  |                  |                         |
| Unterord                 |                              |                  |                         |
|                          | Seiteneinrichtung<br>Drucken | ЖР               |                         |

• Im sich neue öffnenden Fenster, klicken Sie bitte auf "Speicher". Hier sehen Sie jetzt die Ordnergröße mit und ohne Unterordner. Im Details werden Ihnen dann auch noch die Speicherauslastungen der einzelnen Unterordner angezeigt.

| Posteingang Eigenschaften |              |          |                |             |  |  |
|---------------------------|--------------|----------|----------------|-------------|--|--|
|                           | Allgemein    | Speicher | Berechtigungen |             |  |  |
| Ordnername:               |              |          | /              | Posteingang |  |  |
| Ordnergröße               | 17,4 MB      |          |                |             |  |  |
| Gesamtgröße               | ,<br>18,4 MB |          |                |             |  |  |
| U U                       | •            |          |                |             |  |  |
| Unterordner               | ^            | Größe    | Gesamtgröße    |             |  |  |
| Unterordner1              | L            | 278,6 KB | 278,6 KB       |             |  |  |
| Unterordner2              | 2            | 786,8 KB | 786,8 KB 🔺     |             |  |  |
|                           |              |          |                |             |  |  |
|                           |              |          |                |             |  |  |
|                           |              |          |                |             |  |  |
|                           |              |          |                |             |  |  |
|                           |              |          |                |             |  |  |
|                           |              |          |                |             |  |  |
|                           |              |          |                |             |  |  |
|                           |              |          |                |             |  |  |
|                           |              |          |                |             |  |  |
| -                         |              |          |                |             |  |  |
|                           |              |          |                |             |  |  |
|                           |              |          |                |             |  |  |
|                           |              |          |                |             |  |  |
|                           |              |          | Aller          |             |  |  |
|                           |              |          | Abbre          | ok Ok       |  |  |

• Haben Sie einen separaten Ordner angelegt, klicken Sie entsprechend der vorangegangenen Anleitung, um sich das Speicherkontingent des Ordners anzeigen zu lassen.

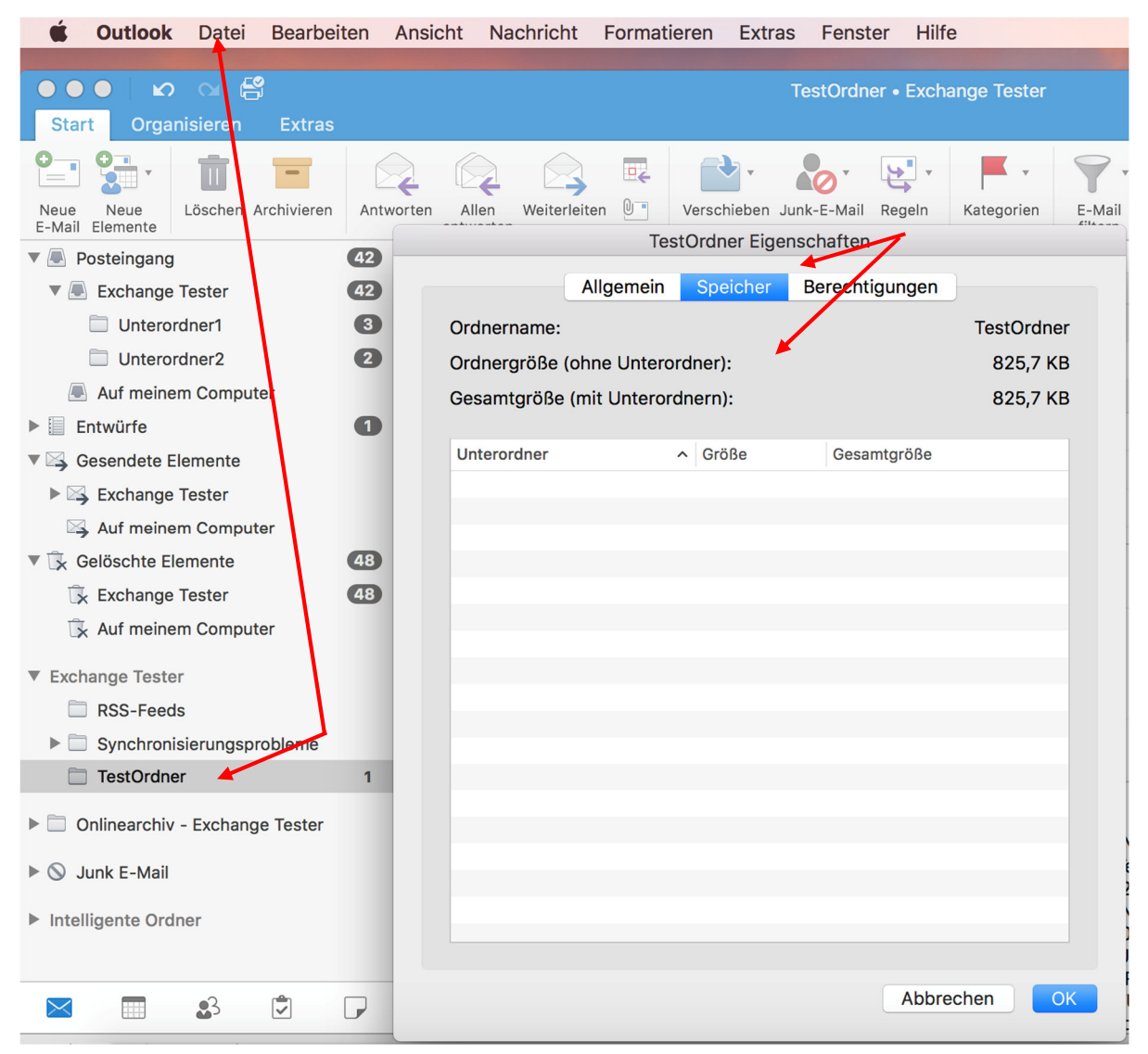

• Um sich die Speicherauslastung des Ordners "Gelöschte Elemente" anzeigen zu lassen, genügt es nicht, auf den Ordner zu klicken! – Denn auf dieser Ordnerebene sind die "Eigenschaften" ausgegraut.

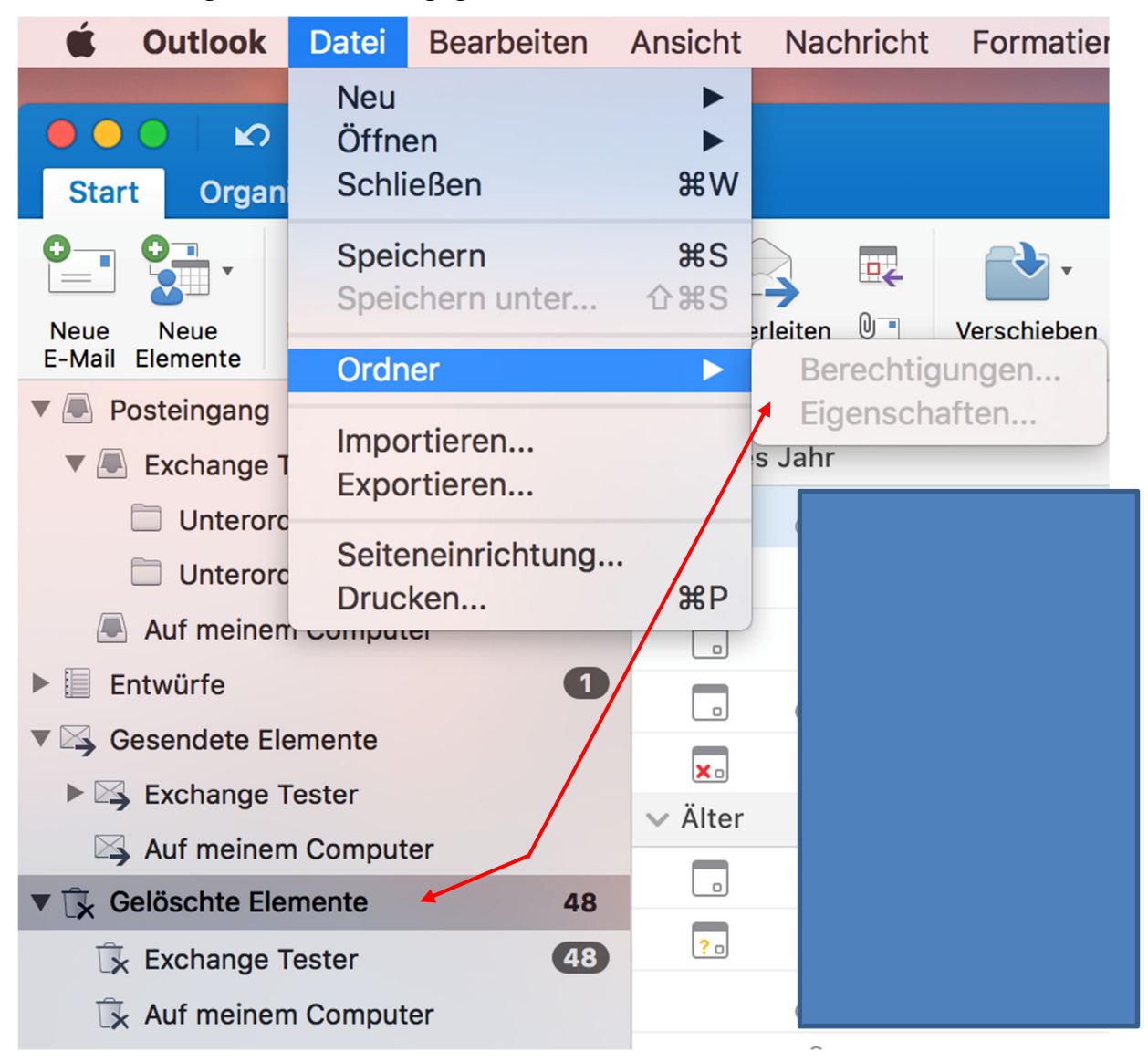

• Sie müssen Ihren Benutzer unterhalb des übergeordneten Ordners anklicken, damit Sie sich die Speicherauslastung ansehen können.

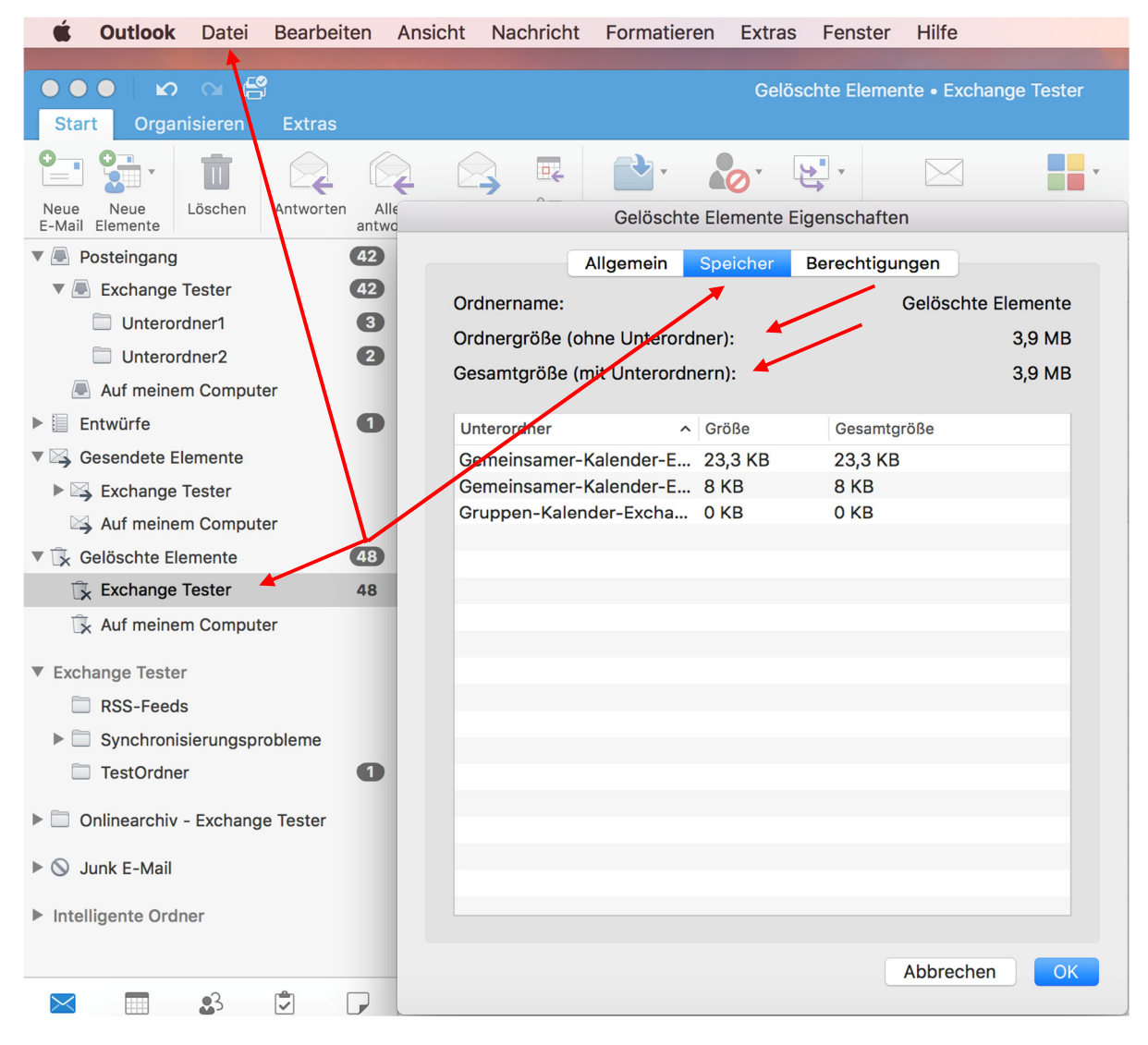

• Mit dem Ordner "Gesendete Objekte" verfahren Sie genau so, wie in der vorherigen Anleitung beschrieben.

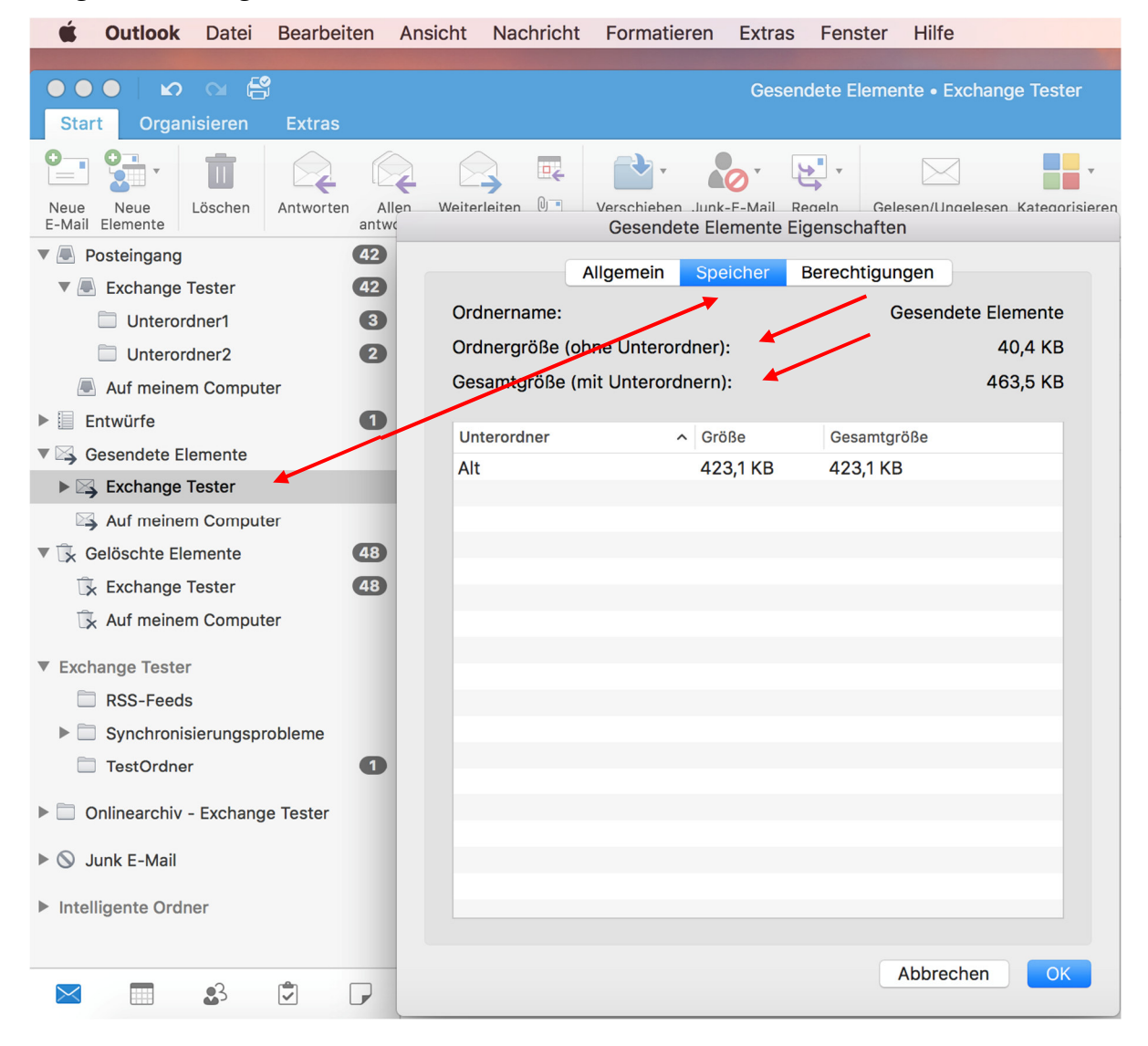